# 拡張機能 ~コールモード~

自局 ID、UC(ユーザーコード)、秘話 ID など、通信時に使用する情報や 機能の設定を行うことができます。

#### ※(D):デジタル通信時に有効な設定項目

(A):アナログ通信時に有効な設定項目

| 項目                   | 初期値   | 設定値                       | 機能                                                             |
|----------------------|-------|---------------------------|----------------------------------------------------------------|
| <b>CO1</b> 通信方式 (D)  | UC 通信 | 個別通信 /UC 通信               | デジタル通信時の通信方式の選択                                                |
| CO2 UC(D)            | 000   | 000~511                   | UC(ユーザーコード)の設定                                                 |
| CO3 自局 ID(D)         | 001   | 001~200                   | 自局Dの設定                                                         |
| CO4 グループID(D)        | 201   | 201~230                   | グループロの設定                                                       |
| CO5 通信方式 (A)         | 一斉    | セレコール / 一斉                | アナログ通信時の呼び出し方式の                                                |
| CO6 UC(A)            | 01    | 00 ~ 99                   | マナログ通信時の UC(ユーザー<br>コード)の設定                                    |
| <b>C07</b> 自局 ID(A)  | 01    | 01~80                     | アナログ通信時の自局 ID の設定                                              |
| <b>C08</b> グループID(A) | 81    | 81~98                     | アナログ通信時のグループ D の設定                                             |
| C09 個別ベル             | 1     | 0/1/2/3/4/5               | 個別呼び出し時の電子音の回数設定                                               |
| c10 グループベル           | 0     | 0/1/2/3                   | グループ/一斉呼び出し時の電子<br>音の回数設定                                      |
| <br>C11 個別宛先         | 可変    | 可変 / 固定                   | 個別通信時の呼び出し先表示の設定                                               |
| C12 固定宛先(D)          | 000   | 000 ~ 230                 | デジタル個別通信の待ち受け画面に<br>表示させる相手局の D 設定                             |
| C13 固定宛先(A)          | 99    | 01~99                     | アナログ個別通信の待ち受け画面に<br>表示させる相手局の D 設定                             |
| C14 緊急個別 ID          | ***   | 000 ~ 255                 | 緊急を知らせたい相手局の ID 設定<br>(アナログ通信では設定できません)                        |
| C15 通話保持時間           | 5     | 5/10/15/30/<br>60(秒)/CONT | 個別通信時の通話保持時間の設定                                                |
| C16 秘話 ID            | OFF   | OFF/\$01~\$20             | プリセット秘話コードの選択。<br>あらかじめ \$01 ~ \$20 に、最大 20<br>種類の秘話鍵をプリセット可能。 |

拡張機能(コールモード)の基本的な操作方法を右ページに記します。 各項目の具体的な操作方法は、30ページ以降を参照してください。

- ① 一度電源を切り、"選択"ボタンを押しな がら、電源を入れる。 拡張機能の選択画面が表示されます。
- ② ▲ / ▼ボタンで "コールモード"を選択 する。
- ③ "選択" ポタンを押す。
  - イスワードの入力画面が表示された場合、セットモードの設定操作が禁止されていますので、お買い上げいただきました販売店にご相談ください。
    - パスワードがわかっている場合 は、下記の方法でパスワードを入 力してください。
      - 1. ▲/▼ボタンで数字を選択する。
      - 2.
      - 3. 入力が終わったら"選択"ボ タンで決定する。
      - 4. 正しいパスワードが入力され ると、コールモードの画面が 表示される。
- ④ ▲ / ▼ボタンで、設定したい項目を選択する。
- ⑤ "選択"ボタンを押す。
- ⑥ ▲/▼ボタンで、設定値を変更する。
- ⑦ "選択"ボタンを押す。 その後電源を切ると設定は終了します。

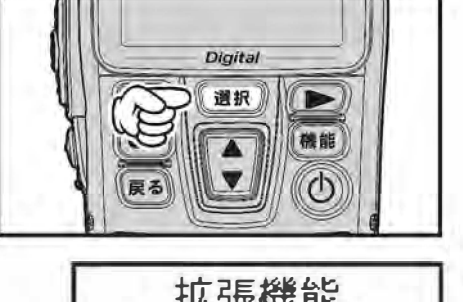

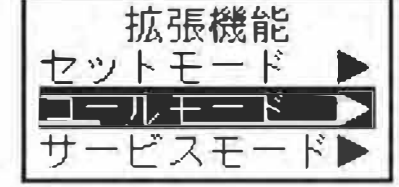

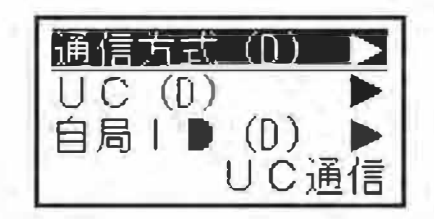

CD1 通信方式(D) ~デジタル通信で使用する設定です~

UC 通信と個別通信を切り換えることができます。

- ① 29ページの①~③の操作をおこない、コールモードにする。
- ② ▲ / ▼ボタンで、"通信方式 (D)"の表示にあわせる。

現在の通信方式が表示されます。

- ③ "選択"ボタンを押す。
- ④ ▲ / ▼ボタンで、希望の通信方式を選択する。
   "UC 通信":デジタル UC 通信方式で運用するとき。
   "個別通信":デジタル個別通信方式で運用すると
  - "個別通信":デジタル個別通信万式で運用すると き。
- 5 "選択"ボタンを押す。 その後電源を切ると設定は終了します。

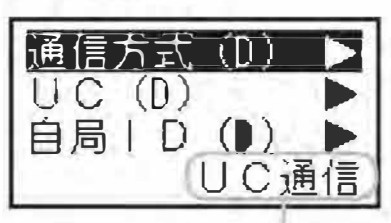

現在の通信方式

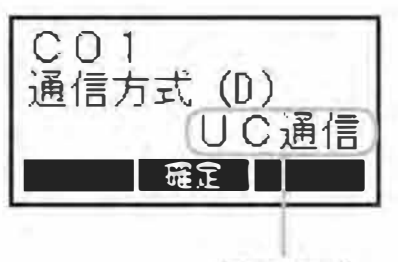

通信方式

#### CO2 UC(D) ~デジタル通信で使用する設定です~

UC(ユーザーコード)を変更することができます。

- ① 29ページの①~③の操作をおこない、コールモードにする。
- ② ▲ / ▼ボタンで、"UC(D)"の表示にあわせる。
   現在の UC が表示されます。
  - WCの代わりに"CH"が表示される場合は、 すでにチャンネルごとにUCが設定され ており、変更することができません。 また、現在の値が表示されていても、次 の③の操作にて"選択"ボタンを押して も値が変更できない場合は、販売店によ りUCの変更が禁止された状態になって います。

これらの状態でUCの変更が必要な場合は、お買い上げの販売店にご相談ください。

<u>UC(D)</u> 自局 ID(D) ゲル-プID(D) 000

現在の UC

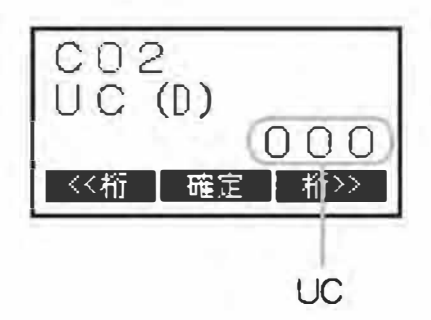

③ "選択"ボタンを押す。

UC の百の桁で、カーソルが点滅します。

- ④ ▲ / ▼ボタンで、希望の数字を選択する。
  - 補足
     〇 設定できる UC は "000" ~ "511"
     です (512 以上の数字にあわせること
     はできますが、設定することはできま
     せん)。
    - UCの "DDD"は、特別なUC(ユー ザーコード)として扱われ、受信時は、 UC(ユーザーコード)が異なる信号も 受信できますが、送信時は"DDD"を 設定している相手としか、通信するこ とができません。
- ⑤ ▶ ボタンを押すと、カーソルが右の桁に移動 する。

◀ボタンを押すと、カーソルが左の桁に移動します。

- ⑥ ④と⑤の操作を繰り返して、3桁のUCを設 定する。
- "選択"ボタンを押す。
   その後電源を切ると設定は終了します。

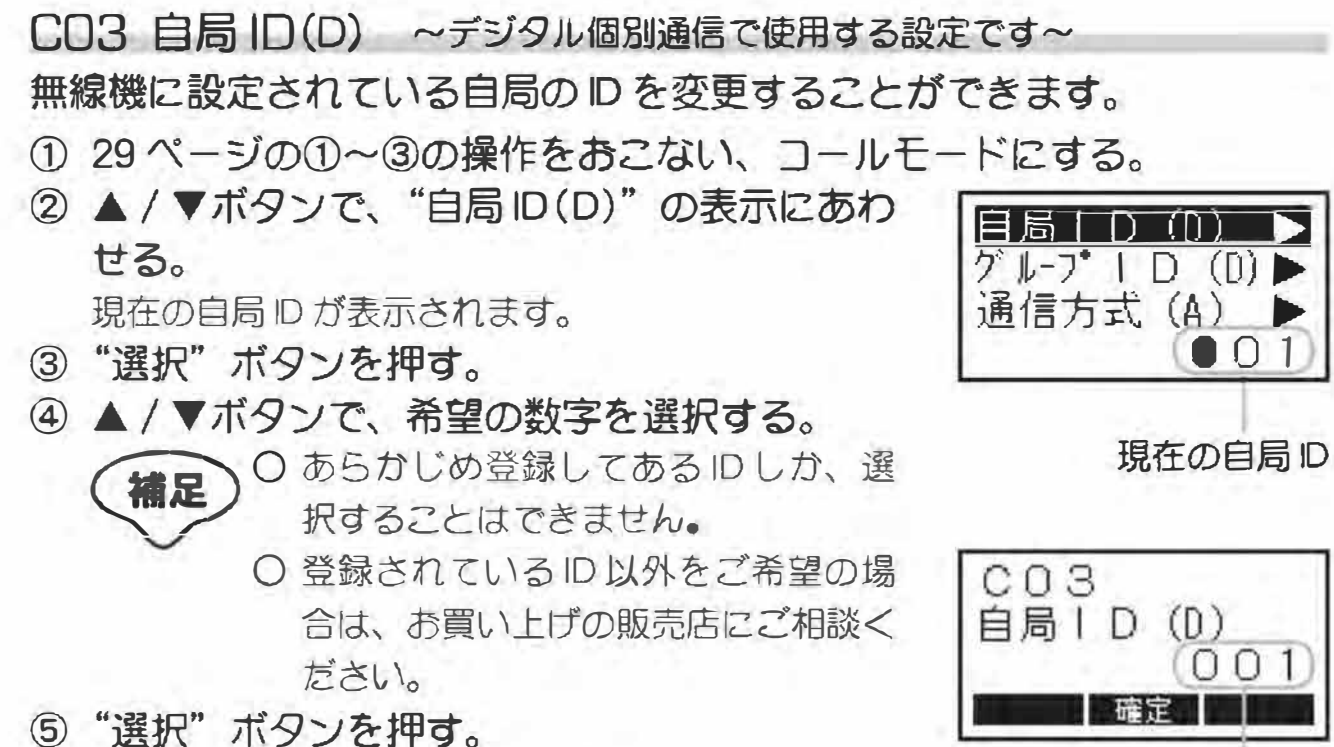

その後電源を切ると設定は終了します。

自局ID

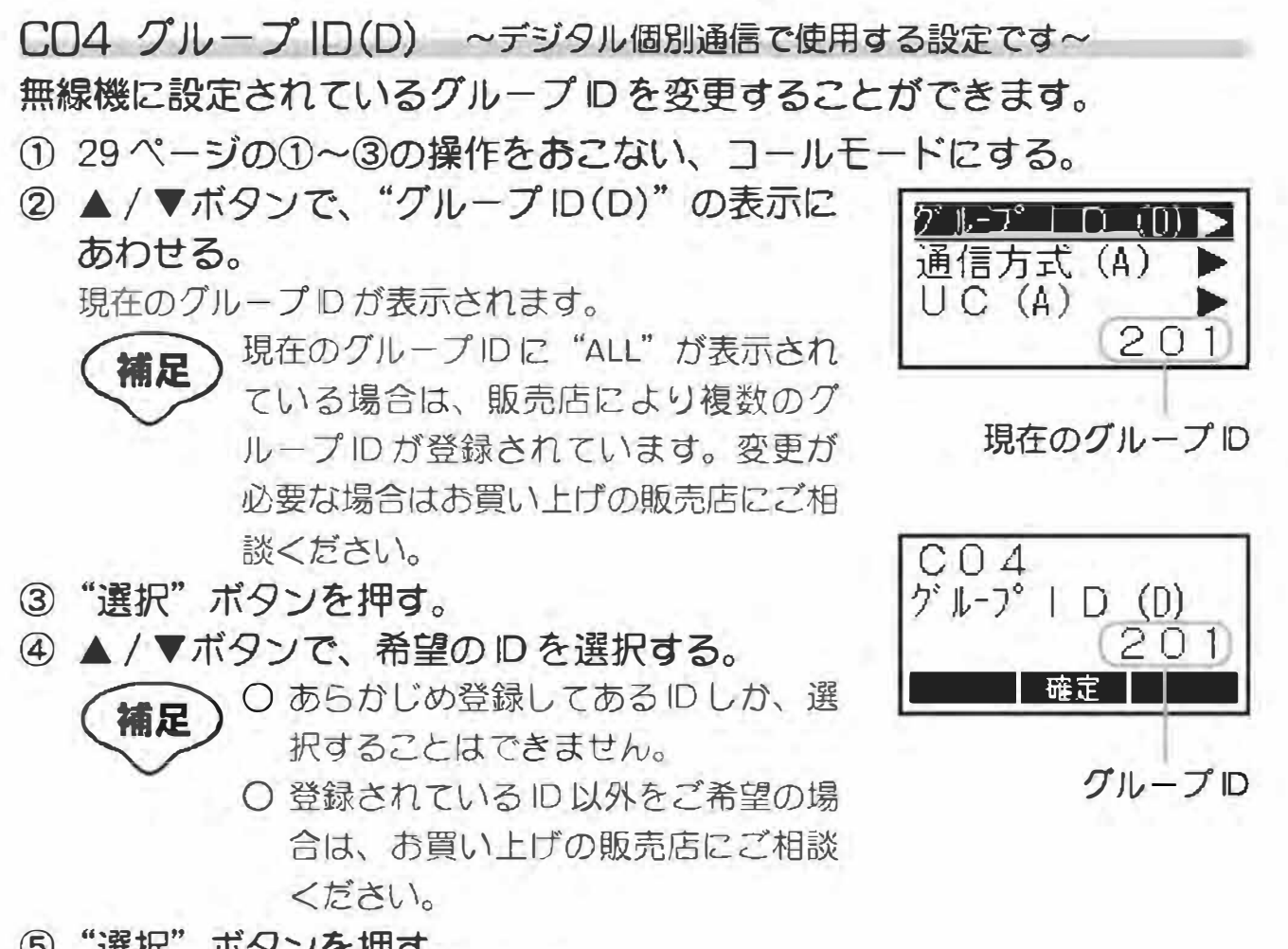

⑤ "選択"ボタンを押す。 その後電源を切ると設定は終了します。 CD5 通信方式(A) ~アナログ通信で使用する設定です~ 呼び出し方式を切り換えることができます。

- ① 29ページの①~③の操作をおこない、コールモードにする。
- ② ▲ / ▼ボタンで、"通信方式 (A)"の表示にあわせる。

現在の呼び出し方式が表示されます。

- ③ "選択"ボタンを押す。
- ④ ▲ / ▼ボタンで、希望の呼び出し方式を選択する。
  - "一斉" : 同じトーンを設定した局を呼び出 すことができる"トーン"方式で 運用するとき。
  - "セレコール":指定した相手局を呼び出すことが できる"セレコール"方式で運用 するとき。
- ⑤ "選択"ボタンを押す。

その後電源を切ると設定は終了します。

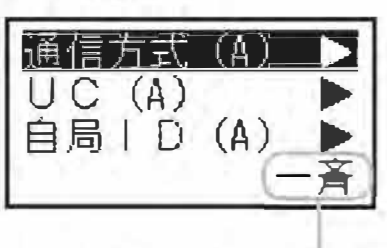

現在の呼び出し方式

| C(<br>通信 | )5<br>言方式(A) |    |
|----------|--------------|----|
|          | 確定           | 一角 |

呼び出し方式

#### CO6 UC(A) ~アナログ通信で使用する設定です~

アナログ個別通信用のUC(ユーザーコード)を変更することができます。

- ① 29ページの①~③の操作をおこない、コールモードにする。
- ② ▲ / ▼ボタンで、"UC(A)"の表示にあわせる。
   現在の UC が表示されます。
- ③ "選択"ボタンを押す。 UCの十の桁で、カーソルが点滅します。
- ④ ▲ / ▼ボタンで、希望の数字を選択する。
   設定できる UC は "OD" ~ "99"です。
- ⑤ ▶ ボタンを押すと、カーソルが右の桁に移動 する。
   ▲ボタンを押すと、カーソルが左の桁に移動します。
- ⑥ ④と⑤の操作を繰り返して、UCを設定します。
- ⑦ "選択"ボタンを押す。 その後電源を切ると設定は終了します。

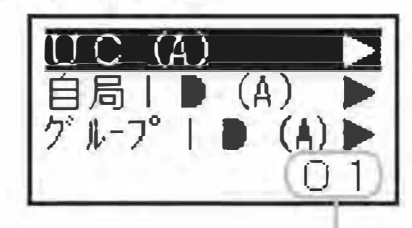

現在の UC

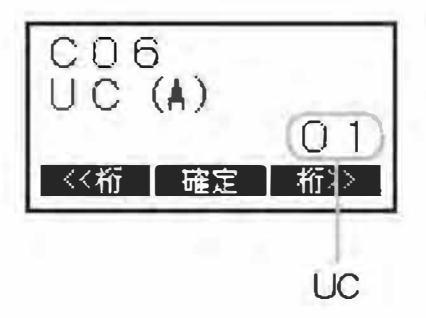

CD7 自局 ID(A) ~アナログ通信で使用する設定です~

無線機に設定されている、アナログ通信用の自局 ID を変更することができます。

- ① 29ページの①~③の操作をおこない、コールモードにする。
- ② ▲ / ▼ボタンで、"自局 ID (A)"の表示にあわせる。

現在の自局 D が表示されます。

- ③ "選択"ボタンを押す。
- ④ ▲ / ▼ボタンで、希望の数字を選択する。

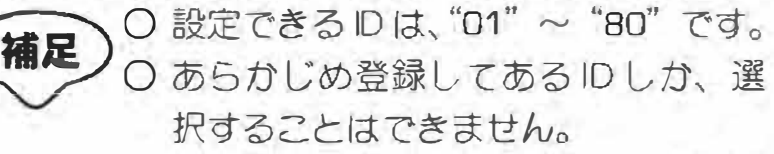

- O 登録されている ID 以外をご希望の場合は、お買い上げの販売店にご相談く ださい。
- ⑤ "選択"ボタンを押す。

その後電源を切ると設定は終了します。

| 自局し    |   | Ĵ   | > |
|--------|---|-----|---|
| グル-フ°1 | D | (A) |   |
| 個別ペル   |   | 0   | n |

現在の自局 ID

| 日归 |  |  |  | 0 | D |
|----|--|--|--|---|---|
|----|--|--|--|---|---|

自局 ID

CO8 グループ ID(A) ~アナログ通信で使用する設定です~

無線機に設定されている、アナログ通信用のグループIDを変更することができます。

- ① 29ページの①~③の操作をおこない、コールモードにする。
- ② ▲ / ▼ボタンで、"グループ ID (A)"の表示にあわせる。

現在のグループロガ表示されます。

③ "選択"ボタンを押す。

④ ▲ / ▼ボタンで、希望の数字を選択する。
 (補足) ○ 設定できる ID は、"81"~ "98"です。
 ○ あらかじめ登録してある ID しか、選択することはできません。

○ 登録されている ID 以外をご希望の場 合は、お買い上げの販売店にご相談く ださい。 <mark>ごル-プ LD (A) ▶</mark> 個別ベル ▶ グループベル ▶ 81

現在のグループID

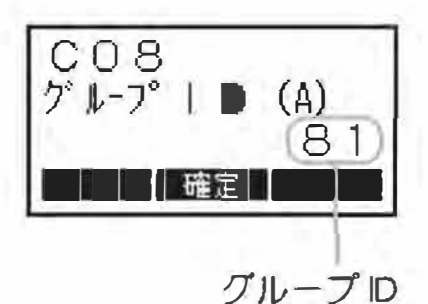

⑤ "選択"ボタンを押す。

その後電源を切ると設定は終了します。

VXD4500V 取扱説明書

#### CO9 個別ベル

#### 個別呼び出しを受けた時に鳴る電子音の回数を、変更することができます。

- ① 29ページの①~③の操作をおこない、コールモードにする。
- ② ▲ / ▼ボタンで、"個別ベル"の表示にあわせる。
   現在の電子音が鳴る回数が表示されます。
- ③ "選択"ボタンを押す。
- ④ ▲ / ▼ボタンで、希望の回数を選択する。
   設定できる回数は "0" ~ "5" です。
- 5 "選択"ボタンを押す。 その後電源を切ると設定は終了します。

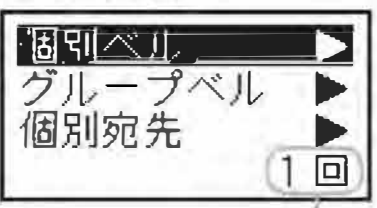

現在の電子音が鳴る回数

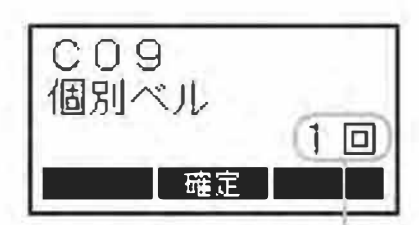

電子音が鳴る回数

C10 グループベル

グループ / 一斉呼び出しを受けた時に鳴る電子音の回数を、変更すること ができます。

- ① 29ページの①~③の操作をおこない、コールモードにする。
- ② ▲ / ▼ボタンで、"グループベル"の表示にあわせる。

   田在の電子音が鳴る回数が表示されます

現在の電子音が鳴る回数が表示されます。

- ③ "選択"ボタンを押す。
- ④ ▲ / ▼ボタンで、希望の回数を選択する。 設定できる回数は "o" ~ "3"です。
- ⑤ "選択"ボタンを押す。 その後電源を切ると設定は終了します。

| グループ | ベルニ | V |
|------|-----|---|
| 個別宛先 |     |   |
| 固定宛先 | (D) |   |
|      | 0   |   |

現在の電子音が鳴る回数

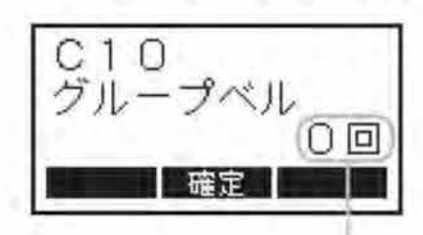

電子音が鳴る回数

C11 個別宛先 ~デジタル個別通信で使用する設定です~

応答待ち時間(通話タイマー)が経過して、待機状態に戻る際の、呼び出し先表示の条件を設定することができます。

- ① 29ページの①~③の操作をおこない、コールモードにする。
- ② ▲ / ▼ボタンで、"個別宛先"の表示にあわせる。

現在の設定が表示されます。

- ③ "選択" ボタンを押す。
- ④ ▲ / ▼ボタンで、希望の表示方法を選択する。
   "可変":直前の通話で設定した呼び出し先のIDを 表示します。
  - "固定":あらかじめ設定している(C12 固定宛先で 設定)呼び出し先のID表示に変わります。
- ⑤ "選択"ボタンを押します。 その後電源を切ると設定は終了します。
- C12 固定宛先(D) ~デジタル個別通信で使用する設定です~
- デジタル個別通信の待ち受け画面に表示させる、相手局のIDを設定します。
- ① 29ページの①~③の操作をおこない、コールモードにする。
- ② ▲ / ▼ボタンで、"固定宛先(D)"の表示にあわせる。

現在設定されている
Dが表示されます。

- ③ "選択" ボタンを押す。
- ④ ▲ / ▼ボタンで、希望の数字を選択する。
  - 補足
     設定できる ID は "000" ~ "230" です。
     あらかじめ登録してある ID しか、選択することはできません。
    - 登録されている ID 以外をご希望の場 合は、お買い上げの販売店にご相談く ださい。
- 5 "選択"ボタンを押す。 その後電源を切ると設定は終了します。

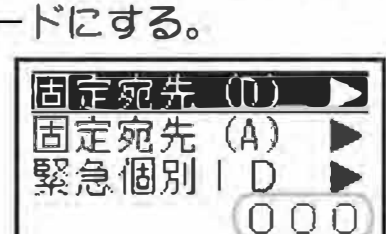

C12 固定宛先(D) 000

現在の固定宛先 ID

固定宛先 ID

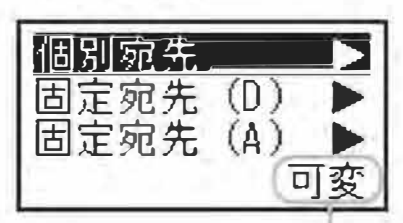

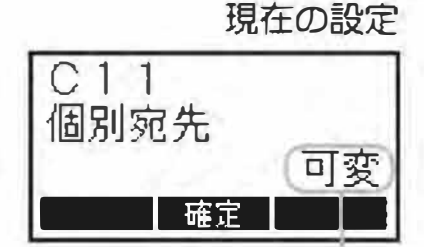

設定

#### C13 固定宛先(A) ~アナログ個別通信で使用する設定です~

アナログ個別通信の待ち受け画面に表示させる、相手局のIDを設定します。

- ① 29ページの①~③の操作をおこない、コールモードにする。
- ② ▲ / ▼ボタンで、"固定宛先 (A)"の表示にあわせる。

現在設定されている
Dが表示されます。

- ③ "選択" ボタンを押す。
- ④ ▲ / ▼ボタンで、希望の数字を選択する。

補足 〇 設定できる D は、"D1"~ "99"です。 〇 あらかじめ登録してある D しか、選 択することはできません。

- 登録されている ID 以外をご希望の場合は、お買い上げの販売店にご相談ください。
- ⑤ "選択" ボタンを押す。

その後電源を切ると設定は終了します。

固定宛先(A) > 緊急個別 | ● ▶ 通話保持時間 ▶ 99

現在の固定宛先

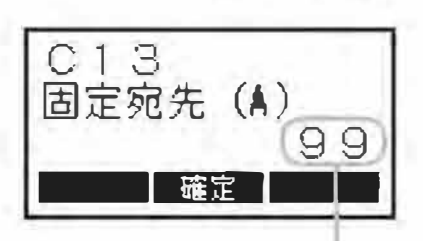

固定宛先

C14 緊急個別 ID ~デジタル個別通信で使用する設定です~

出荷時の設定は、同一ユーザーの全員に緊急を知らせる"緊急一斉"に設 定されていますので、本設定を行うことはできません。

緊急を知らせたい相手局の ID を変更できる"緊急個別"方式への変更は、 お買い上げの販売店にご相談ください。

#### ■ 緊急一斉

同じユーザーの全ての局に対し、一斉に緊急を知らせることができま す。

■ 緊急個別

特定の相手局にだけ、緊急を知らせることができます。

2 2

#### C15 通話保持時間

#### 応答待ち時間(通話タイマー)の時間を設定することができます。

- ① 29ページの①~③の操作をおこない、コールモードにする。
- ② ▲ / ▼ボタンで、"通話保持時間"の表示にあわせる。

現在の設定時間が表示されます。

- ③ "選択"ボタンを押す。
- ④ ▲ / ▼ボタンで、希望する応答待ち時間を選 択する。

設定できる時間は"5s"(5秒)、"10s"(10秒)、 "15s"(15秒)、"30s"(30秒)、"60s"(60秒)、 "CONT"(連続)です。

⑤ "選択"ボタンを押す。 その後電源を切ると設定は終了します。

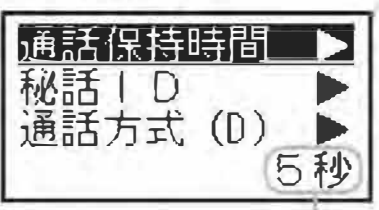

現在の設定時間

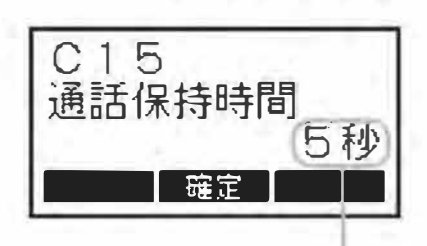

設定時間

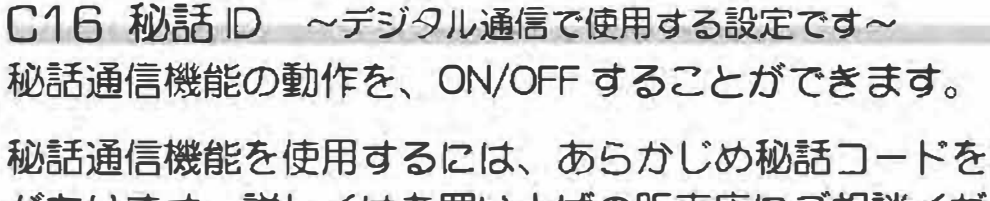

秘話通信機能を使用するには、あらかじめ秘話コードを設定しておく必要 があります。詳しくはお買い上げの販売店にご相談ください。

- ① 29ページの①~③の操作をおこない、コールモードにする。
- ② ▲ / ▼ボタンで、"秘話 ID"の表示にあわせる。
   現在の設定が表示されます。
  - \*ALL OFF"が表示される場合は、秘話機能の使用が禁止されていますので、設定を行うことはできません。
- 通信方式 (D) ► UC (D) ► OFF

秘話しり

- ③ "選択" ボタンを押す。
- ④ ▲ / ▼ボタンで、秘話通信機能の OFF または
   秘話コードを選択する。
  - "\$01~\$20":設定した秘話コードで秘話機能が 動作します。
  - "OFF" : 秘話通信機能ガオフになります。
- ⑤ "選択"ボタンを押す。

その後電源を切ると設定は終了します。

- 補足 〇 秘話通信機能が動作しているときは、
  - ディスプレイに "秘" が点灯します。 O 交信したい相手の無線機にも、同じ秘 話コードが設定されていないと、交信 することはできません。
  - O お互いの秘話コードが異なる場合は、 相手の音声を電気的に秘話処理した電 子音が聞こえるだけで、通話内容を正 しく聞き取ることができません。
  - O 秘話信号を受信すると、LED ランプが 青色で点滅します。
  - O 秘話通信機能が動作しているときに送信すると、LED ランプが青色で点灯します。

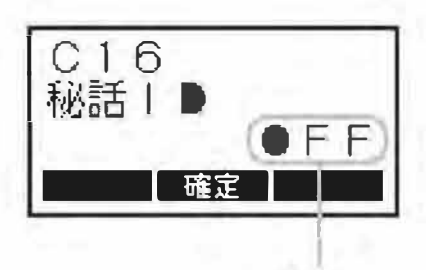

設定

現在の設定

# 拡張機能 ~セットモード~

本機に内蔵された、各機能の設定を行うことができます。

| 項目          | 初期値      | 設定値                   | 機 能                          |  |
|-------------|----------|-----------------------|------------------------------|--|
| F01 ビープレベル  | 08       | 00~15                 | 操作音(ビープ音)の音量設定               |  |
|             | 0        | +10/+6/+3/0           | の 郭 コイクの 咸 度 設 定             |  |
|             | 0        | -3/-6/-12/-18         |                              |  |
|             | +6       | +10/+6/+3/0           | ママートマイクの咸度設定                 |  |
|             |          | -3/-6/-12/-18         |                              |  |
| F04 マイクスピーカ | AUTO     | ON/OFF/AUTO           | マイクのスピーカー動作設定                |  |
| FD5 緊急モード   | BP       | BP/T/S/BP+T/OFF       | 緊急モードの動作設定                   |  |
| FD6 TXビープ   | OFF      | ON/OFF                | 送信開始時の電子音設定                  |  |
| F07 RX ビープ  | OFF      | ON/OFF                | 相手局の送信終了音の設定                 |  |
| F08 スケルチ    | 04       | 00~12                 | スケルチレベルの設定                   |  |
| F09 通話モード   | デュアル     | デュアル / アナログ<br>デュアル / | 通信モードの選択                     |  |
|             |          | テンツル テンツル             |                              |  |
| F10 送信出力制限  | High 有効  |                       | 送信出力の設定                      |  |
|             | 2        |                       | ディフプレイの旧ろさ設定                 |  |
|             | ۷        |                       |                              |  |
| F12 弱電界アラーム | OFF      | ON/OFF                | 文后にらん、極端に認い場合に 場う<br>アラームの設定 |  |
|             |          | OFF/5秒每×2             | 個別着信時に応答しなかった場合              |  |
|             | UFF      | 2秒毎/1分毎/連続            | に鳴るベルの設定                     |  |
| F14 未使用     | <u> </u> | ( <u> </u> 9          | 本機では何も設定されていません              |  |
|             | OFF      |                       | 個別通信設定時、相手局のIDを表             |  |
|             | ULL      |                       | 示します ※ (D)                   |  |
|             | OFF      | ONVOEE                | 相手局に電波が届いているかを               |  |
|             |          |                       | 確認する機能の設定 ※(D)               |  |
| F17 データ通信   | GPS      | GPS/Modem             | データ通信の設定 ※(D)                |  |
| 도18 광순나ㅋ까ト  |          |                       | 拡張機能の設定を初期値(御購入              |  |
|             |          |                       | 時の状態)に戻します                   |  |

※(D):デジタル個別通信時に有効な設定項目

セットモードの基本的な操作方法を右ページに記します。 各項目の具体的な操作方法は、46ページ以降を参照してください。

- 一度電源を切り、"選択"ボタンを押しな がら、電源を入れる。
   拡張機能の選択画面が表示されます。
- ② ▲ / ▼ボタンで "セットモード"を選択 する。
  - ③ "選択"ボタンを押す。
    - イスワードの入力画面が表示された場合、セットモードの設定操作が禁止されていますので、お買い上げいただきました販売店にご相談ください。
      - パスワードがわかっている場合 は、下記の方法でパスワードを入 力してください。
        - ▲/▼ボタンで数字を選択する。
        - 2.
        - 3. 入力が終わったら"選択"ボ タンで決定する。
        - 4. 正しいパスワードが入力され ると、セットモードの画面が 表示される。
  - ④ ▲ / ▼ボタンで、設定したい項目を選択する。
  - ⑤ "選択" ボタンを押す。
  - ⑥ ▲/▼ボタンで、設定値を変更する。
  - ⑦ "選択"ボタンを押す。 その後電源を切ると設定は終了します。

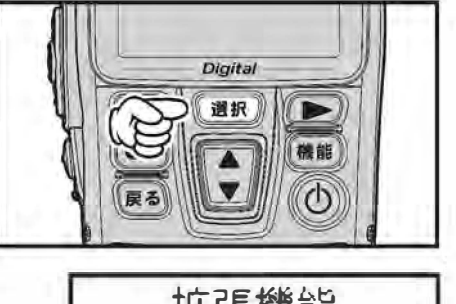

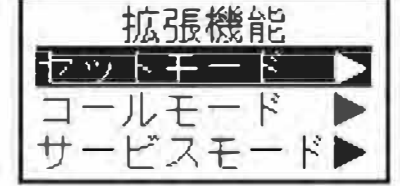

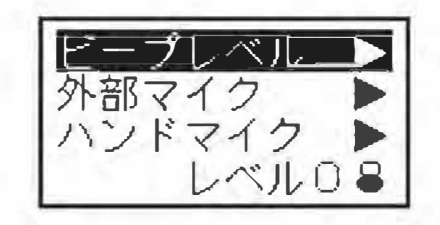

F01 ビープレベル

# ボタンやスイッチを押したときに鳴る確認音の、音量を設定することができます。

- ① 45ページの①~③の操作をおこない、セットモードにする。
- ② ▲ / ▼ボタンで、"ビープレベル"の表示にあわせる。
   現在の音量レベルが表示されます。
- ③ "選択"ボタンを押す。
- ④ ▲ / ▼ボタンで、希望の音量を選択する。 設定できる音量レベルは "DD" ~ "15"です。
- 5 "選択"ボタンを押す。 その後電源を切ると設定は終了します。

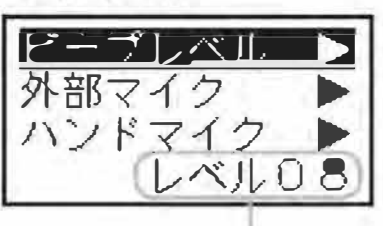

現在の音量レベル

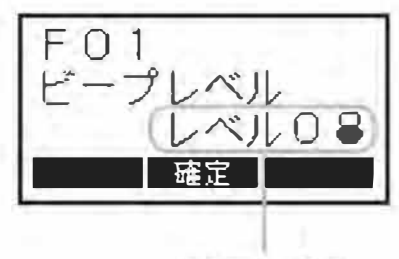

音量レベル

#### FD2 外部マイク

外部マイクのマイク感度を設定することができます。

① 45ページの①~③の操作をおこない、セットモードにする。

# ② ▲ / ▼ボタンで、"外部マイク"の表示にあわせる。

現在のマイク感度が表示されます。

- ③ "選択"ボタンを押す。
- ④ ▲ / ▼ボタンで、希望の感度を選択する。
   マイク感度は、下記の8段階から選択することができます。

(低)"-18"↔"-12"↔"-6"↔"-3"↔"0"↔"+3"↔"+6"↔"+10"(高)

⑤ "選択"ボタンを押す。

その後電源を切ると設定は終了します。

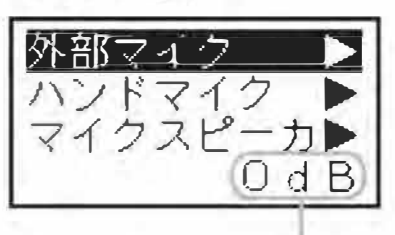

現在のマイク感度

F02外部マイク 0 d B 聖王

マイク感度

F03 ハンドマイク

スマートマイクの、マイク感度を設定することができます。

- ① 45ページの①~③の操作をおこない、セットモードにする。
- ② ▲/▼ボタンで、"ハンドマイク"の表示にあわせる。

現在のマイク感度が表示されます。

- ③ "選択"ボタンを押す。
   ④ ▲ / ▼ボタンで、希望の感度を選択する。
  - マイク感度は、下記の8段階から選択することがで きます。

(低) "-18" ↔ "-12" ↔ "-6" ↔ "-3" ↔ "0" ↔ "+3" ↔ "+6" ↔ "+10" (高)

⑤ "選択"ボタンを押す。 その後電源を切ると設定は終了します。。

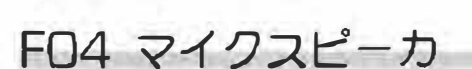

スマートマイクに内蔵してあるスピーカーの動作を変更することができま す。

- ① 45ページの①~③の操作をおこない、セットモードにする。
- ② ▲ / ▼ボタンで、"マイクスピーカ"の表示に あわせる。
   現在の動作が表示されます。
- ③ "選択" ボタンを押す。
- ④ ▲/▼ボタンで、希望の動作を選択する。
  - "ON" : 内蔵スピーカーから音が出ます。
  - "OFF" : 内蔵スピーカーからは、音が出なくなり ます。
  - "AUTO":外部スピーカーを接続すると、内蔵ス ピーカーからは、音が出なくなります。
- ⑤ "選択"ボタンを押します。

その後電源を切ると設定は終了します。

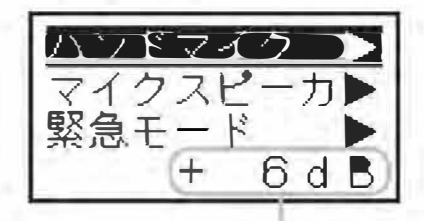

現在のマイク感度

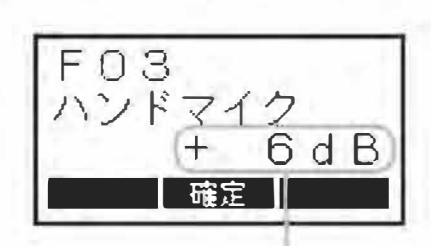

マイク感度

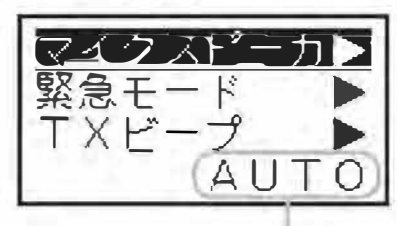

現在の動作

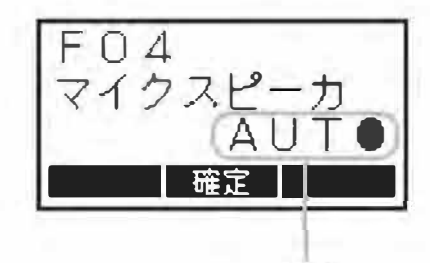

動作

#### F05 緊急モード

緊急アラーム機能の動作を設定することができます。

- ① 45ページの①~③の操作をおこない、セットモードにする。
- ② ▲ / ▼ボタンで、"緊急モード"の表示にあわせる。

現在の動作が表示されます。

- ③ "選択"ボタンを押す。
- ④ ▲ / ▼ボタンで、希望の動作を選択する。
  - "OFF": 緊急アラーム機能は動作しません。
  - "BP" : 無線機のスピーカーから、緊急アラーム を鳴らします。
  - "T": 自局のIDを含んだ緊急信号を送出します。また、デジタルチャンネルの場合は、
     緊急動作中にPTTボタン(送信ボタン)を押すと、相手局と通話することができます。

※ この設定は、個別通信時のみ動作いた します。

"S"

- : サイレント状態で緊急信号を送信しま す。ディスプレイ表示とLEDは緊急動作 中も変化しません。また、デジタルチャ ンネルの場合は、緊急動作中にPTTボタ ン(送信ボタン)を押すと、相手局と通 話することができます。
  - ※ この設定は、デジタル個別通信時のみ 動作します。
- "BP+T": 上記 "T" の動作を行った後、"BP" の動 作を行います。
  - ※ この設定は、アナログ一斉通信時およ び、デジタル UC 通信時には "BP"の 動作を行います。
- ⑤ "選択"ボタンを押す。 その後電源を切ると設定は終了します。

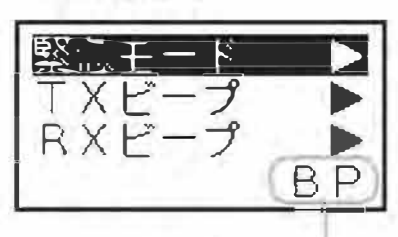

現在の動作

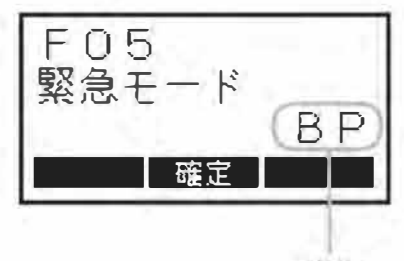

動作

FOG TXビープ

送信開始時に、通話ができる状態になったことを知らせるために鳴るビー プ音を、ON/OFF することができます。

- ① 45ページの①~③の操作をおこない、セットモードにする。
- ② ▲ / ▼ボタンで、"TX ビープ"の表示にあわせる。

現在の設定が表示されます。

- ③ "選択" ボタンを押す。
- ④ ▲ / ▼ボタンで、TXビープのオン / オフを 選択する。
  - "ON": TXビープが動作し、通話ができる状態に なるとビープ音が鳴ります。

"OFF": TX ビープの動作がオフになります。

5 "選択"ボタンを押す。 その後電源を切ると設定は終了します。

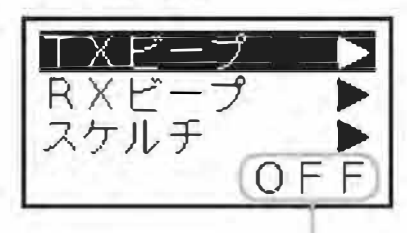

現在の設定

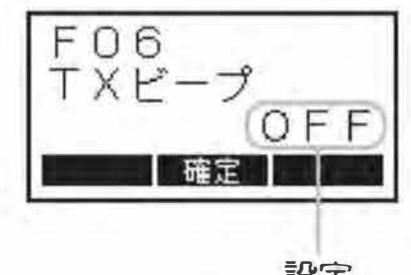

設定

FD7 RX ビープ ~デジタル通信で使用する機能です~

受信中の通話が終了したことを知らせるために鳴るビープ音を、ON/OFF することができます。

デジタル個別通信時または、"DDD"以外の同じユーザーコードに設定してある相手局の信号を受信した時のみ動作します。

- ① 45ページの①~③の操作をおこない、セットモードにします。
- ② ▲ / ▼ボタンで、"RXビープ"の表示にあわせる。

現在の設定が表示されます。

- ③ "選択" ボタンを押す。
- ④ ▲ / ▼ボタンで、RX ビープの ON/OFF を選 択する。
  - "DN": RXビープが動作し、通話ができる状態に なるとビープ音が鳴ります。

5 "選択"ボタンを押す。 その後電源を切ると設定は終了します。

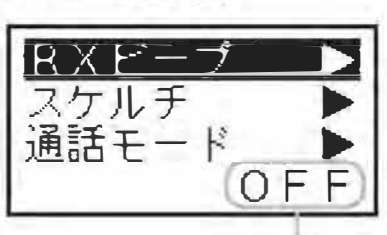

現在の設定

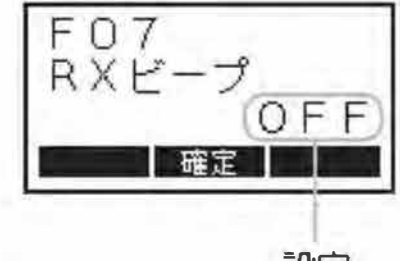

設定

VXD4500V 取扱説明書

<sup>&</sup>quot;OFF": RX ビープの動作がオフになります。

FOB スケルチ ~アナログ通信で使用する機能です~

信号を受信していない時の耳障りなノイズを消す"スケルチ回路"のレベルを設定することができます。

- ① 45 ページの①~③の操作をおこない、セットモードにする。
- ② ▲ / ▼ボタンで、"スケルチ"の表示にあわせる。

現在のスケルチレベルが表示されます。

- ③ "選択"ボタンを押す。
- ④ ▲ / ▼ボタンで、希望のレベルを選択する。
   設定できるレベルは "DD" ~ "12"です。

![](_page_22_Figure_7.jpeg)

5 "選択"ボタンを押す。 その後電源を切ると設定は終了します。

スケルチ 通話モード 送信出力制限 レベル04

現在のスケルチレベル

![](_page_22_Picture_11.jpeg)

スケルチレベル

FD9 通話モード

本機で使用できる通信方式(アナログ通信とデジタル通信)を設定するこ とができます。使用できる通信方式は、免許内容により異なりますので、 詳しくは、お買い上げいただいた販売店にお問い合わせください。

- ① 45ページの①~③の操作をおこない、セットモードにする。
- ② ▲ / ▼ボタンで、"通話モード"の表示にあわせる。

現在の動作が表示されます。

- ③ "選択"ボタンを押す。
- ④ ▲ / ▼ボタンで、希望の表示方法を選択します。
  - "デュアル":デジタルとアナログ、両方の通信方式 を利用することができます。
  - "デジタル":デジタル通信方式のみ、利用すること ができます。
  - "アナログ":アナログ通信方式のみ、利用すること ができます。
- ⑤ "選択"ボタンを押す。

その後電源を切ると設定は終了します。

![](_page_22_Picture_25.jpeg)

現在の動作

![](_page_22_Figure_27.jpeg)

#### F10 送信出力制限

送信出力(発射する電波の強さ)を"High 有効"(5W)と"Low 固定"(1W) または、送信を禁止する"受信専用"から選択することができます。距離 の近い相手と交信するときは、送信出力を"Low"に、本機を受信専用機 として使用する場合は"受信専用"に設定してください。

① 45ページの①~③の操作をおこない、セットモードにする。

② ▲ / ▼ボタンで、"送信出力制限"の表示にあわせる。

現在の設定が表示されます。

- ③ "選択" ボタンを押す。
- ④ ▲ / ▼ボタンで、希望の設定を選択する。
   "High 有効": 送信出力が 5W に設定されます。
   "Low 固定": 送信出力が 1W に設定されます。
   "受信専用": PTT ボタン(送信ボタン)を押しても、送信しなくなります。
   ⑤ "選択"ボタンを押す。
   その後電源を切ると設定は終了します。
   ご購入時の設定で、周波数ごとの送信出

力設定が "Low" に設定されている場合は、
 上記の TX パワーの設定値が "High 有効"
 となっていても実際の送信出力は "Low
 固定" (1W) となります。

![](_page_23_Picture_8.jpeg)

現在の設定

![](_page_23_Figure_10.jpeg)

#### F11 明るさ調整

#### スマートマイクのディスプレイの明るさを調節することができます。

- ① 45ページの①~③の操作をおこない、セットモードにする。
- ② ▲ / ▼ボタンで、"明るさ調整"の表示にあわせる。

現在の設定が表示されます。

- ③ "選択"ボタンを押す。
- ④ ▲ / ▼ボタンで、希望の設定を選択する。
   設定できる明るさは "DFF"(常時消灯)、
   "レベル1"(暗い)~ "レベル3"(明るい)です。
- 5 "選択"ボタンを押す。 その後電源を切ると設定は終了します。

![](_page_23_Picture_19.jpeg)

現在の設定

F12 弱電界アラーム

受信している信号が、極端に弱くなったことを知らせるアラーム音を、 ON/OFF することができます。

- ① 45ページの①~③の操作をおこない、セットモードにする。
- ② ▲ / ▼ボタンで、"弱電界アラーム"の表示に あわせる。

現在の設定が表示されます。

- ③ "選択"ボタンを押す。
- ④ ▲ / ▼ボタンで、弱電界アラームの ON/OFF を選択する。
  - "ON": 弱電界アラームが動作し、受信信号が極端 に弱くなると、アラーム音が鳴ります。
    - "OFF": 弱電界アラームの動作ガオフになります。
- 5 "選択"ボタンを押す。 その後電源を切ると設定は終了します。

F13 不在着信ベル

相手からの個別呼び出しを受けた後、応答しなかった場合、設定した条件で「プププ」という電子音を鳴らすことができます。

なお、"グループ呼び出し"や"一斉呼び出し"での着信の場合は、電子 音は鳴りません。

- 45ページの①~③の操作をおこない、セット モードにする。
- ② ▲ / ▼ボタンで、"不在着信ベル"の表示にあ わせる。

現在の設定が表示されます。

- ③ "選択"ボタンを押す。
- ④ ▲ / ▼ボタンで、希望の設定を選択する。

"OFF": 不在着信ベルの動作ガオフになります。 "5秒×2": 着信後、5秒間経過するとベルガ 鳴り、更に5秒間経過すると再度ベ ルが鳴ります。

- "2秒毎":着信後2秒毎にベルが鳴ります。
   "1分毎":着信後1分毎にベルが鳴ります。
   "連続":着信するとベルが鳴り続けます。
- ⑤ "選択" ボタンを押す。

その後電源を切ると設定は終了します。

小在注信べル → IDモニター → アンサーバック→ OFF

現在の設定

設定

![](_page_24_Figure_25.jpeg)

<u>弱電野アラーム</u> 不在着信ベル ↓ Dモニター ○ F F 現在の設定

![](_page_24_Figure_28.jpeg)

F14 (表示されません)

"F14" には、何も機能が割り当てられていませんので表示されません。

F15 ID モニター ~デジタル個別通信で使用する機能です~ 個別通信設定時、通信中に相手局のIDを表示して確認することができます。

- ① 45ページの①~③の操作をあこない、セットモードにする。
- ② ▲ / ▼ボタンで、"ID モニター"の表示にあわせる。
- ③ "選択" ボタンを押す。
- ④ ▲ / ▼ボタンで、ID モニターの ON/OFF を選 択する。
  - "DN":相手局のIDを表示して確認することができます。
  - "DFF": ID モニターは動作しなくなります。
- 5 "選択"ボタンを押す。 その後電源を切ると設定は終了します。

![](_page_25_Picture_10.jpeg)

現在の設定

![](_page_25_Figure_12.jpeg)

設定

F16 アンサーバック ~ デジタル個別通信で使用する機能です~ アンサーバック機能を、ON/OFF することができます。

- ① 45ページの①~③の操作をおこない、セットモードにする。
- ② ▲ / ▼ボタンで、"アンサーバック"の表示にあわせる。
   現在の設定が表示されます。
- ③ "選択"ボタンを押す。
- ④ ▲ / ▼ボタンで、アンサーバックの ON/OFF を選択する。
   "ON": アンサーバック機能が動作します。
  - "OFF": アンサーバックの動作がオフになります。
- ⑤ "選択"ボタンを押す。 その後電源を切ると設定は終了します。

![](_page_25_Figure_21.jpeg)

現在の設定

![](_page_25_Figure_23.jpeg)

設定

F17 データ通信 ~デジタル個別通信で使用する機能です~

データ通信を行う際に設定します。データ通信に関しては、お買い上げい ただいた販売店にお問い合わせください。

- ① 45ページの①~③の操作をおこない、セットモードにする。
- ② ▲ / ▼ボタンで、"データ通信"の表示に あわせる。

現在の設定が表示されます。

- ③ "選択" ボタンを押す。
- ④ ▲ / ▼ボタンで、データ通信の種別を選 択する。

"GPS": GPS 機能を利用する際に選択します。 "Modem": Modem 通信機能を利用する際に選 択します。

⑤ "選択"ボタンを押す。 その後電源を切ると設定は終了します。

#### F18 設定リセット

拡張機能の設定を、ご購入時の状態(販売店設定値)に戻すことができます。

- ① 45ページの①~③の操作をおこない、セットモードにします。
- ② ▲ / ▼ボタンで、"設定リセット"の表示 にあわせます。
- ③ "選択" ボタンを押します。
- ④ "◀"ボタンを押すと、設定がリセットされます。
  リセットを中止する場合は、"戻る"ボタンを

サビットを中止する場合は、 戻る ホラフを 押してください。

![](_page_26_Figure_16.jpeg)

現在の設定

![](_page_26_Figure_18.jpeg)

設定

![](_page_26_Figure_20.jpeg)

![](_page_26_Picture_21.jpeg)

## 故障かな?と思う前に

間違った操作をしていませんか? 修理を依頼される前に、ちょっとお確かめください。

#### ◎ 電源が入らない!

- ・ DC 電源または、DC 電源コードのヒューズが切れていませんか?
- ・お車のバッテリーの電圧は正常ですか?
- ・スマートマイクは正しく接続されていますか?
   無線機本体の電源スイッチを約1秒押したとき、無線機本体のみ電源が入る場合は、スマートマイクの不具合が考えられます。

#### ◎ 送信できない!

- PTT(通話)ボタンを正しく押していますか?
- ・送信出力の設定が"受信専用"になっていませんか?
- アンテナは正しく接続されていますか?

#### ◎ 通話できない!

- ・ 相手局と同じチャンネルに設定していますか?
- ・ 相手局との距離が離れすぎていませんか?
- ・相手局と同じ通信方式に設定していますか?

   アナログ通信方式とデジタル通信方式間では、交信することはできません。
- ・デジタル通信の場合、相手局と同じUC(ユーザーコード)に設定していますか?
- ・ デジタル通信の場合、秘話通信機能が動作していませんか?
  - ➡ お互いに秘話通信機能を動作させ、更に秘話コードが一致していないと、 交信することはできません。
- アンテナは正しく接続されていますか?

### <u>オーバーホールのお勧め</u>

下記のいずれかに該当する場合は、オーバーホールをお勧めいたします。 なお、オーバーホール代金は有償となりますのであらかじめご承知ください。

- ・お買い上げから1年経過した後
- ・オーバーホールを行って1年経過した後
- ・落下や衝撃が加わった場合
- ・キズ劣化等が確認された場合

# 定格

一般

| <b>\$</b>      |                                                                                                    |                                                                                                    |
|----------------|----------------------------------------------------------------------------------------------------|----------------------------------------------------------------------------------------------------|
| 受信师            | 周 波                                                                                                    | 数:デジタルチャンネル(6.25kHz間隔、19+9(DATA専用)波)<br>154.44375MHz ~ 154.61250MHz<br>アナログチャンネル(20kHz間隔、9波)<br>154.45MHz ~ 154.61MHz |
| 波              | 型                                                                                                    | 式:F1E、F1C、F1D、F1F(デジタル)<br>F3E、F2D(アナログ)                                                                              |
| 信              | 方                                                                                                    | 式:単信方式、単向通信方式、同報通信方式(デジタル)                                                                                            |
| 源              | 電                                                                                                    | 圧:DC 13.8V ± 10% または DC 26.4V±10%                                                                                     |
| 費              | 電                                                                                                    | 流:DC 13.8V 送信時(出力 5W 時) 約 1.6A                                                                                        |
|                |                                                                                                    | 受信定格出力時 約 0.5A                                                                                                    |
|                |                                                                                                    | 受信待ち受け時 約 0.3A                                                                                                    |
| 湿度             | 範                                                                                                    | 囲:温度 - 20℃~+ 60℃                                                                                                    |
|                |                                                                                                    | 湿度 95% 以下                                                                                                    |
| 法(W ×          | Н×                                                                                                    | D):本体124mm×24.9mm×153.8mm(突起物を除く)                                                                                     |
|                |                                                                                                    | スマートマイク                                                                                                    |
|                |                                                                                                    | 60mm × 120mm × 24mm ( 突起物を除く )                                                                                        |
|                |                                                                                                    | 量:本体 約 870g、スマートマイク 約 230g                                                                                            |
|                |                                                                                                    | ※ RoHS 指令対応                                                                                                    |
| 言部             |                                                                                                    |                                                                                                    |
| 山泉             | 雷                                                                                                    | 力:5W/1W(+20% - 50%以内)                                                                                                 |
| コ線イント          | ``<br>^```                                                                                                  | /フ:50 0 不平衡                                                                                                    |
| 振りして           | - ノノ<br>方                                                                                                   | - 式:水晶発振制御による周波数ミッセサイザー方式                                                                                             |
| 波数許            | 容偏                                                                                                    | 差:+15ppm以内                                                                                                    |
| 調              | 方                                                                                                    | 式:4値FSK(デジタル)                                                                                                    |
|                |                                                                                                    | 可変リアクタンス周波数変調(アナログ)                                                                                                   |
| 有周波数           | ケ帯 域                                                                                                    | 幅:5.8kHz以下(デジタル)                                                                                                    |
|                |                                                                                                    | 16kHz 以下(アナログ)                                                                                                    |
| 大周波            | 数偏                                                                                                    | 移:± 1324Hz 以内(デジタル)                                                                                                   |
|                |                                                                                                    | ± 5.0kHz 以内(アナログ)                                                                                                    |
| <b>妾チャンネ</b> ル | ル漏洩電                                                                                                    | 電力:- 52dB以下(デジタル、5W時)                                                                                                 |
|                |                                                                                                    | - 65dB以下(アナログ、5W時)                                                                                                    |
| 合歪及            | び雑                                                                                                    | 音:1kHz、70% 変調にて 20dB 以上                                                                                               |
|                |                                                                                                    |                                                                                                    |
|                | ▲ ② 法 「言 ♀ 波 有 大 妥 合 〕 法 「言 ♀ 波 有 大 チ 合 〕 〕 ② 法 『 部中線 波 周 周 わ チ 合 〕 ③ ② ② ③ ③ ○ ○ ○ ○ ○ ○ ○ ○ ○ ○ ○ ○ ○ ○ ○ | その一方ででで、こので、こので、こので、こので、こので、こので、こので、こので、こので、                                                                          |

÷ -

不 要 輻 射:2.5μW以下

標 準 変 調 入 力:-26dBm ± 5dB(1kHz 60% 変調)

外部マイク入力:600Ω80mVrms(標準変調時)

変 調 周 波 数 特 性:アナログ 1kHz を基準として

 $0.3 \text{kHz} - 15 \text{dB} \pm 5 \text{dB}$ 

3kHz  $6dB \pm 5dB$ 

受信部

| 受  | 信           |    | 方   |     | 式  | :ダブルスーパーヘテロダイン方式                    |
|----|-------------|----|-----|-----|----|-------------------------------------|
| ф  | 閰           | 周  | 汳   | z   | 数  | :第一 50.85MHz                        |
|    |             |    |     |     |    | 第二 2.304MHz                         |
| 局  | 部 発         | 振  | 周   | 波   | 数  | :第一 受信周波数+ 50.85MHz                 |
|    |             |    |     |     |    | 第二 48.546MHz                        |
| 局  | 発 周         | 波  | 数   | 変   | 動  | : ± 1.5ppm 以内                       |
| 受  | 信           |    | 感   |     | 度  | : - 5dBμV(BER=1%) ( デジタル )          |
|    |             |    |     |     |    | — 8dBμV以下 (12dB SINAD )(アナログ)       |
| 総  | 合 歪         | 及  | Ŭ   | 雑   | 音  | :20dB 以上(1kHz 70% 10 μ V 入力時)       |
| ス  | プリア         | スレ | ィスプ | ポン  | ィス | :53dB 以上 (BER=1%) ( デジタル )          |
|    |             |    |     |     |    | 70dB 以上(アナログ)                       |
| 隣  | 安チャ         | ンネ | い   | 選折  | 度  | : 6.25kHz 42dB 以上 (BER=1%) ( デジタル ) |
|    |             |    |     |     |    | 20kHz 65dB 以上(アナログ)                 |
| 相  | 互叉          |    | 周   | 特   | 性  | :53dB 以上 (BER=1%) ( デジタル )          |
|    |             |    |     |     |    | 70dB 以上(± 20kHz、± 40kHz)(アナログ)      |
| ス  | ケル          |    | F,  | 感   | 度  | :— 10dBµV以下                         |
| 低  | 周           | 波  | 님   |     | 力  | : スマートマイク 0.7W 以上                   |
|    |             |    |     |     |    | 外部スピーカー出力(4 Ω 4W 以上                 |
| 低層 | <b>③波出力</b> | イン | ピー  | タン  | ノス | :スマートマイク 16Ω                        |
| 副次 | で的に発す       | する | 電波等 | 争の弦 | 鍍  | :4nW 以下                             |

## オプション

| $\bigcirc$ | 基地局用直流安定化電源             | FP-33     |
|------------|-------------------------|-----------|
| $\bigcirc$ | 高出力外部スピーカー              | MLS-100   |
| $\bigcirc$ | 防水仕様高出力外部スピーカー(IP55 相当) | MLS-200   |
| $\bigcirc$ | スマートマイク                 | MH-78A10J |
| $\bigcirc$ | GPS レシーバーキット            | FGPS-3KIT |
| $\bigcirc$ | データ通信用ケーブル              | CT-147    |
| $\bigcirc$ | マイク延長ケーブル               | CT-146    |

株式会社エクセリ 東京都中央区日本橋浜町2-30-1 / 大阪府大阪市中央区久太郎町1-9-5 URL:https://www.exseli.com/

# **STANDARD**

正常なご使用状態で万一故障した場合は、お手数ですがご購入いただいた販売店または、下記までご相談<ださい。

取扱説明書の記載内容を予告無く変更する場合があります。 詳しくは下記の URL をご覧ください。

# 販売:八重洲無線株式会社 国内営業部

〒 140-0002 東京都品川区東品川 2-5-8 天王洲パークサイドビル

電話:03-6711-4055

URL : http://www.yaesu.com/jp/

### 製造:バーテックススタンダード LMR 合同会社

![](_page_30_Picture_9.jpeg)

©2013 Vertex Standard LMR, Inc. 無断転載・複写を禁ず

中国印刷